# Viewing audit logs

7 Steps

Created by WDAT Creation Date July 25, 2023 Last Updated July 25, 2023

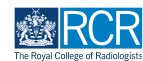

## From your dashboard, select the trainee required

From your dashboard, select the trainee required

| Supervisor dashboard -                                                                                                    |                                                                                                    |                                                                                                    |
|----------------------------------------------------------------------------------------------------|----------------------------------------------------------------------------------------------------|----------------------------------------------------------------------------------------------------|
| Profile                                                                                                    |                                                                                                    | -                                                                                                    |
|                                                                                                    | TestCRS1 TestCRS1                                                                                                    |                                                                                                    |
|                                                                                                    | View profile                                                                                                    |                                                                                                    |
| Current information<br>Specialty<br>Clinical radiology<br>5.Jun 2023 - 12.Jun 2024 (View)                                                                                                    |                                                                                                    | Collapse                                                                                                    |
|                                                                                                    |                                                                                                    |                                                                                                    |
| Locations<br>Test location<br>5 Jun, 2023 - 12 Jun, 2024 (View)                                                                                                    |                                                                                                    |                                                                                                    |
| Loations<br>Test teation<br>8 Jun 2023 - 12 Jun 2024 (View)<br>Clinical Supervisor, Training Programme Director – Clinical Radiology, E                                                                                                    | ducational Supervisor - Clinical Radiology                                                                                                    |                                                                                                    |
| Loations<br>Text location<br>5 Jun 2023 - 12 Jun 2024 (View)<br>Clinical Supervisor, Training Programme Director - Clinical Radiology, E<br>Inbox                                                                                                    | ducational Supervisor - Clinical Radiology<br>- Create a new event                                                                                                    | – E-portfolio support –                                                                                                    |
| Loations<br>Test leadin<br>5.Jun 2023 - 12.Jun 2024 (View)<br>Clinical Supervisor, Training Programme Director - Clinical Radiology, E<br>Inbox -<br>Welcome to the RCR's e-portfolio test site.<br>PUBLISHED ON: H JUL 2023                                                                                                    | ducational Supervisor - Clinical Radiology Create a new event First, select who you want to create this for: MySel Someone etee                                          | E-portfolio support     Vou will find user guides and FAQs on the RCR website. For any issues     or queries not covered on these pages please contact the RCR team     at kalzen@rcr.a.u.k.                                                                                                    |
| Loations<br>Test leading<br>5.Jun 2023 - 12.Jun 2026 (View)<br>Clinical Supervisor, Training Programme Director - Clinical Radiology, El<br>Inbox<br>Welcome to the RCR's e-portfolio test site.<br>PUBLISED ON: H.J.U. 2023<br>Welcome to the RCR's e-portfolio test site. Thank you for taking<br>part in this user testing session. The RCR is aiming to make more<br>use of the inbox feature of                    | ducational Supervisor - Clinical Radiology Create a new event First, select who you want to create this for: MySelf Someone else My Trainees                             | E-portfolio support     Vou will find user guides and FAQs on the RCR website. For any issues     or queries not covered on these pages please contact the RCR team     at kalzeng@rcr.ac.uk.     We also hold a weekly e-portfolio clinic every Wednesday from 10.30- 10.00 where you can dial in for live support. You can join the     meeting using the zoon meeting ID got 6359 6952 and the passcode                                     |
| Lostions<br>Test Leadine<br>8 Jun, 2023 - 12 Jun, 2024 (Vew)<br>Clinical Supervisor, Training Programme Director - Clinical Radiology, E<br>Inbox<br>Welcome to the RCR's e-portfolio test site.<br>PUBLISHED ON: M JUL, 2023<br>Welcome to the RCR's e-portfolio test site. Thank you for taking<br>part in this user testing session. The RCR is aiming to make more<br>use of the inbox feature of<br>Go to my Inbox | ducational Supervisor - Clinical Radiology  Create a new event First, select who you want to create this for: MySelf Someone else My Trainees Trainees Trainees Trainees | E-portfolio support     Vou will find user guides and FAQs on the RCR website. For any issues or queries not covered on these pages please contact the RCR team at kaizen@rcr.ac.uk. We also hold a weekly e-portfolio clinic every Wednesday from 10.30- 1100 where you can dial in for live support. You can gino the meeting using the zoom meeting ID 992 6359 5923 and the passcode 757299.                                               |
| Locations<br>Text Leadine<br>8 Jun 2023 - 12 Jun 2004 (Vew)<br>Clinical Supervisor, Training Programme Director - Clinical Radiology, E<br>Inbox<br>Welcome to the RCR's e-portfolio test site.<br>PUBLISHED ON: 14 JUL 2023<br>Welcome to the RCR's e-portfolio test site. Thank you for taking<br>part in this user testing session. The RCR is aiming to make more<br>use of the inbox feature of.<br>Go to my inbox | ducational Supervisor - Clinical Radiology Create a new event First, select who you want to create this for: MySell Someone else My Trainees TestCR4 TestCR4 TestCR4     | E-portfolio support     Vou will find user guides and FAQs on the RCR website. For any issues     or queries not covered on these pages please contact the RCR team     at katzen@rcn.c.uk     We also hold a weekly e-portfolio clinic every Wednesday from 10.30-     10.00 where you can dial in for live support. You can join the     meeting using the zoom meeting ID 992 6359 5923 and the passcode     757299.     Become an examiner |

#### STEP 2

# Click on Timeline on the trainee's summary dashboard and select the relevant section

| <b>risz/advance</b> Dashboard Timeline - Doo            | uments Content - Reports User management - | + | <b>* 0</b> | • .     |
|---------------------------------------------------------|--------------------------------------------|---|------------|---------|
| You are viewing TestCRI TestCRI's e-portfolio Summary   | Timeline - Goals Documents                 |   |            | •••     |
| Profile                                                 | Timeline                                   |   |            | -       |
|                                                         | Admin and approvals                        |   |            |         |
|                                                         | Supervision tCR1 TestCR1                   |   |            |         |
| Trainee Olivial Badialany                               | Assessment and evidence                    |   |            |         |
| Trainee - Clinical Radiology                            | Reflection                                 |   |            |         |
|                                                         | Goals View profile                         |   |            |         |
| Current information<br>Specialty                        | Goals - IR                                 |   | с          | ollapse |
| Clinical radiology<br>5 Jun, 2023 - 12 Jun, 2024 (View) | Examinations                               |   |            |         |
| Locations<br>Test training programme 1                  | ARCP                                       |   |            |         |
| 10 Jul, 2023 - 1 Aug, 2023 (View)<br>Test location      |                                            |   |            |         |

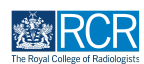

### Locate the required assessment or report from the trainee's timeline

You can use the search box at the top of the page or the advanced search to the right of the screen to help you find the report

| You are viewing TestCRI TestCRI 's e-portfolio Summary Timeline - Goals Documents |                                                                       |                                                                                                    |
|-----------------------------------------------------------------------------------|-----------------------------------------------------------------------|----------------------------------------------------------------------------------------------------|
| TestCR1 TestCR1's Timeline                                                        | + Create new                                                          | ∧ Bookmarked searches                                                                                                    |
| Start typing to search                                                            | Search                                                                | Bookmark current search Add                                                                                                    |
| Found 31 items                                                                    |                                                                       |                                                                                                    |
|                                                                                   | Ordered by <u>date created</u> +                                      | ∧ Advanced search                                                                                                    |
| Your to do list for this user                                                     | 2 ovents                                                              | Evont type                                                                                                    |
| CR Educational Supervisor's Structured Report CREATED 0x 19 JUL 2023              | E                                                                     | Stato                                                                                                    |
| CR Educational Supervisor's Structured Report CREATED ON-16 JUN, 2023             | ≡                                                                     | Date after<br>d/m/yyyy                                                                                                    |
| Events created in July 2023                                                       |                                                                       | Date before                                                                                                    |
| Mini Imaging Interpretation Exercise (Mini-IPX) 👒                                 | CREATED ON: 25 JUL, 2023                                              | 5/11/7777                                                                                                    |
| 3 Show audit log                                                                  | ≡ Preview                                                             | Apply                                                                                                    |
| Supported return to training - Clinical radiology 👒                               | CREATED ON: 24 JUL, 2023                                              | ∧ Information                                                                                                    |
| 3 Show audit log                                                                  | ≡ Preview                                                             | This is where all of the events for this user are displayed.                                                                                                    |
| Supported return to training - Clinical radiology 👒                               | O O CREATED ON: 24 JUL, 2023 Awaiting response from TestCRSI TestCRSI | Unterent categories of events can be accessed from the<br>dropdown menu in the blue toolbar by clicking Timeline.<br>You can then use the search box at the top to filter the |

#### **STEP 4**

# You can click on Show audit log from the timeline or you can click on the assessment or report to view the full form

| <b>risr/advance</b> Dashboard Timelin             | e - Documents      | Content - | Reports   | User management - |                                  |
|---------------------------------------------------|--------------------|-----------|-----------|-------------------|----------------------------------|
| You are viewing TestCR1 TestCR1 's e-portfolio    | Summary Timeline - | Goals     | Documents |                   |                                  |
| TestCR1 TestCR1's Timeline                        |                    |           |           |                   | + Create new                     |
| Start typing to search                            |                    |           |           | Search            |                                  |
| Found 31 items                                    |                    |           |           |                   |                                  |
|                                                   |                    |           |           |                   | Ordered by <u>date created</u> + |
| Your to do list for this user                     |                    |           |           |                   | 2 events                         |
| CR Educational Supervisor's Structured Report     |                    |           |           |                   | =                                |
| CREATED ON: 19 JUL, 2023                          |                    |           |           |                   |                                  |
| CR Educational Supervisor's Structured Report     |                    |           |           |                   | Ŧ                                |
| CREATED ON: 16 JUN, 2023                          |                    |           |           |                   |                                  |
| Events created in July 2023                       |                    |           |           |                   |                                  |
| Mini Imaging Interpretation Exercise (Mini-IPX) 🦠 | ,                  |           |           | • •               | CREATED ON: 25 JUL, 2023         |
| Show audit log                                    |                    |           |           |                   |                                  |
| Supported return to training - Clinical radiology | *                  |           |           | • • •             | CREATED ON: 24 JUL, 2023         |
| Show audit log                                    |                    |           |           |                   | = Preview                        |

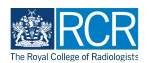

# When viewing the audit log from the timeline the log will open within the preview of the assessment or report

You will be able to see who made edits and the date these were made

| CR Educational Supervisor's Structured Report                                                                                   | E Data data                  |
|----------------------------------------------------------------------------------------------------|------------------------------|
| CREATED ON-16 JUN 2023                                                                                                    | - Date after                 |
|                                                                                                    | 0/11/9999                    |
| Events created in July 2023                                                                                                    | Date before                  |
| Mini Imaging Interpretation Exercise (Mini-IPX)                                                                                 | CREATED ON: 25 JUL, 2023     |
|                                                                                                    | Apply                        |
| Audit log                                                                                                    |                              |
| Louise Leon-Andrews edited                                                                                                    | ∧ Informati                  |
| Modaity.[1d6d5734-37d6-5bc0-889a-c455dd47acd6] =⇒ [1d6d5734-37d6-5bc0-889a-c455dd47acd6, '694146be-cb88-5571-b377-Oe66a8af98b9] |                              |
|                                                                                                    | This is when<br>Different ca |
| 25 Jul, 2023 16:08                                                                                                    | dropdown r<br>You can the    |
| Louise Leon-Andrews as TestCR1 TestCR1 edited                                                                                   | list to find s               |
| CIN Gate: 2023-07-25 ## 2023-07-26                                                                                              |                              |
| 25 Jul 2023 18:06                                                                                                    |                              |
| Louise Leon-Andrews as TestCRS1 TestCRS1 published section                                                                      |                              |
|                                                                                                    |                              |
| • 25 Jul, 2023 16:06                                                                                                    |                              |
| Louise Leon-Andrews as TestCR1 TestCR1 invited                                                                                  |                              |
| TestCRS1 TestCRS1                                                                                                    |                              |
| • 25 Jul 2023 16:06                                                                                                    |                              |
| Louise Leon-Andrews as TestCRI TestCRI published section                                                                        |                              |
|                                                                                                    | E Burlan                     |

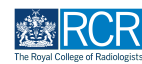

When viewing the full form you will need to click on audit log at the top right of the form

| <b>rist</b> /advance Dashboard Timeline - Documents Content - Repo                                                                                       | rts User management +        |
|----------------------------------------------------------------------------------------------------|------------------------------|
| You are viewing TestCRI TestCRI's e-portfolio Summary Timeline - Goals Docume                                                                            | nts                          |
| Mini Imaging Interpretation Exercise (Mini-IPX)                                                                                                    | Download PDF<br>< Back       |
| <ul> <li>COMPLETE</li> <li>Event occurred on: 25 Jul, 2023 to 28 Jul, 2023</li> <li>Created on: 25 Jul, 2023</li> </ul>                                  | VERSION 29 (9 Show audit log |
| Tags: Show 2 tags                                                                                                    |                              |
| T Section filled in by TestCR1 TestCR1                                                                                                    | FILLED IN ON 25 JUL, 2023    |
| Clinical radiology training grade: STI<br>Training Pattern: 100%<br>Specialty: Clinical radiology<br>Locations: Test training programme 1, Test location |                              |
| Training grade                                                                                                    |                              |
| ST3                                                                                                    |                              |
| Modality                                                                                                    |                              |
| Plain film , MRI                                                                                                    |                              |

#### STEP 7

## The audit log will show at the top of the form

| risr/advance Dashboard Timeline - Documents Content - Reports User management -                                                                                                    |
|----------------------------------------------------------------------------------------------------|
| You are viewing TestCRI TestCRI 's e-portfolio Summary Timeline - Goals Documents                                                                                                    |
| Mini Imaging Interpretation Exercise (Mini-IPX)                                                                                                    |
| COMPLETE     VERSION 29 D Hide audit Log                                                                                                    |
| Event occured on: 25 Jul, 2023 to 28 Jul, 2023<br>Created on: 25 Jul, 2023                                                                                                    |
| Tage Show 2 tags                                                                                                    |
| 9       24 A 2020 NOR         10       26 A 2020 NOR         10       26 A 2020 NOR |
| 25 AJ 2021 ISOS Louise Leon-Andrews as TestORI TestORI Invited NecORI NecORI                                                                                                    |
| 25 AX 2022 18:06     Louise Leon-Andrews as TestCRI TestCRI published section                                                                                                    |
| B Section Niled in by TestCRI TestCRI  PLLED N ON 25 JUL 2023                                                                                                    |
| Clinical radiology training grade: STI<br>Trainine Pattern: 100%                                                                                                    |

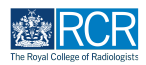

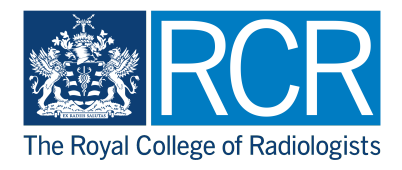